# STATION HEALTH SERVICE

Built on Niagara 4

Installation & User Guide

Hawkeye Energy Solutions Ver 4.10.1.5

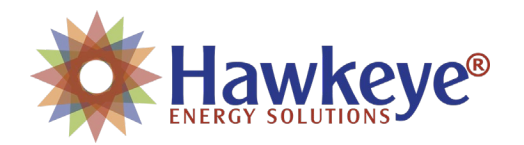

#### **Station Health Service**

# Contents

| Overview                                   | 2 |
|--------------------------------------------|---|
| Requirements                               | 2 |
| Installation                               | 2 |
| Prerequisites                              | 2 |
| JACE Installation                          | 2 |
| Supervisor Installation                    | 2 |
| User Guide                                 | 3 |
| JACE Processes                             | 3 |
| View the HTML Report                       | 3 |
| View the PX Report                         | 3 |
| Supervisor Processes                       | 4 |
| View the HTML Dashboard                    | 4 |
| Troubleshooting                            | 5 |
| Release Notes                              | 5 |
| Ver 4.10.1.5 (Niagara Marketplace Release) | 5 |

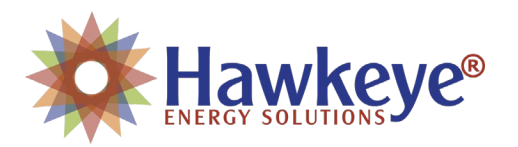

## Overview

Building Automation on the enterprise level requires the coordination of many different networks and devices. Before an AHU controller "fails", it often can be diagnosed before the issue occurs. Typically, you can find issues at the hardware and software level before the actual equipment is affected. That said, **how do you know what controllers are down and or having intermittent issues?** 

Built on the Niagara 4 framework, Station Health Reporting automatically "latches" on to any JACE in your Niagara Network. This produces a pdf report for each station that can be emailed to specific stakeholders. Now of course, if you have many stations in a building you can easily pull the data into a supervisor station to see all of your devices in a single pane of glass! Station Health Reporting is the solution to monitor all of your Niagara JACEs and child devices.

## Requirements

• Niagara 4.10+ (Contact Hawkeye Energy Solutions for lower versions)

# Installation

#### Prerequisites

- ✓ Purchase license for each Host ID
- ✓ Download the latest module files (hesStationHealth.jar)

#### JACE Installation

- 1. Connect to the station using Workbench
- 2. Using the License Manager, update licenses from the License Server
- 3. Ensure the Hawkeye Certificate was also added from the License Server
- 4. Install the modules using the Software Manager
- 5. Restart the Station
- 6. Open the "hesStationHealth" palette and drag the "StationHealth" component to under the Station's "Config"
- 7. Installation is completed.

#### Supervisor Installation

- 8. Connect to the station using Workbench
- 9. Using the License Manager, update licenses from the License Server
- 10. Ensure the Hawkeye Certificate was also added from the License Server
- 11. Install the modules
- 12. Restart the Station
- 13. Open the "hesStationHealth" palette and drag the "StationHealthService" component to under the Station's "Service" bucket.
- 14. For each subordinate Niagara Station that utilizes the Station Health Service, drag the "StationHealthProxy" from the palette to the Station's "Points" bucket under the Niagara Network.
- 15. After the next poll, the station will automatically register in the Supervisor Service.
- 16. Installation Complete

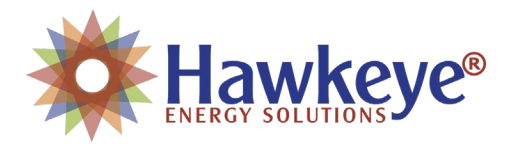

## User Guide

#### JACE Processes

#### View the HTML Report

- 1. Right-click on the "StationHealth" Component
- 2. Select "Station Health View"

|  | Pr                    | ope    | erty Sheet  |                      |                  |                |                        |                       |                   |  |
|--|-----------------------|--------|-------------|----------------------|------------------|----------------|------------------------|-----------------------|-------------------|--|
|  | Config (Station)      |        |             |                      |                  |                |                        |                       |                   |  |
|  |                       | ę<br>D | Sys Info    | lle                  | »                | ıcıonii<br>• © |                        |                       |                   |  |
|  | Þ                     | 3      | Services    |                      | Service          | Conta          | iner                   |                       |                   |  |
|  | Drivers               |        |             |                      | Driver Container |                |                        |                       |                   |  |
|  | Þ.                    | Apps   |             |                      | App Container    |                |                        |                       |                   |  |
|  | StationHealth<br>View |        | lth<br>View | Station Health<br>WS |                  | F              | Ax Station Health View |                       |                   |  |
|  | Acti                  |        |             | Acti                 | ons              |                | ►                      | Station Health View 🔎 |                   |  |
|  |                       |        |             | New                  | w                |                |                        | Þ                     | AX Property Sheet |  |
|  | Edit                  |        |             | Tags                 |                  |                |                        | Property Sheet        |                   |  |

### View the PX Report

- 1. Right-click on the "StationHealth" Component
- 2. Select "AX Station Health View"

| I                | Pı | roperty Sheet |                    |                              |  |                        |   |  |
|------------------|----|---------------|--------------------|------------------------------|--|------------------------|---|--|
| Config (Station) |    |               |                    |                              |  |                        |   |  |
|                  |    | Station Name  | e hesSt            | ationHealth                  |  |                        |   |  |
| L                |    | 📔 Sys Info    | >>                 | • •                          |  |                        |   |  |
| L                | ₽  | Services      | Service            | Container                    |  |                        |   |  |
| L                | Þ  | 🕑 Drivers     | Driver             | Driver Container             |  |                        |   |  |
| L                | Þ  | Apps          | App Co             | ontainer                     |  |                        |   |  |
|                  | Þ  | StationHeal+  | h Station<br>Views | Station Health<br>WS<br>ions |  | Ax Station Health View | • |  |
|                  |    |               | Actions            |                              |  | Station Health View    |   |  |
|                  |    |               | New                |                              |  | AX Property Sheet      |   |  |
|                  |    |               | Edit Tags          |                              |  | Property Sheet         |   |  |

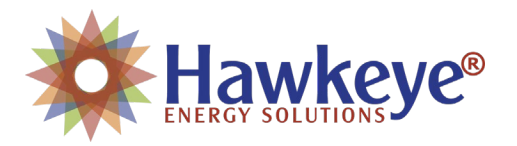

#### Supervisor Processes

#### View the HTML Dashboard

- 1. Right-click on the "StationHealthService" Component
- 2. Select "Station Health Service View"

| Service Manag   | er            |                                            |                               |  |  |  |  |  |
|-----------------|---------------|--------------------------------------------|-------------------------------|--|--|--|--|--|
| Name            | Status        | Service Type                               |                               |  |  |  |  |  |
| AlarmService    | {ok}          | alarm:AlarmService                         |                               |  |  |  |  |  |
| BackupService   | {ok}          | backup:Backu                               | pService                      |  |  |  |  |  |
| CategoryService | {ok}          | baja:Category                              |                               |  |  |  |  |  |
| JobService      | {ok}          | baja:JobServi                              |                               |  |  |  |  |  |
| SecurityService | {ok}          | nss:SecurityService; baja:ISecurityService |                               |  |  |  |  |  |
| RoleService     | {ok}          | baja:RoleService; baja:IRoleService        |                               |  |  |  |  |  |
| O UserService   | {ok}          | baja:UserServ                              | ice                           |  |  |  |  |  |
| Authenticatic   | Views         | •                                          | Station Health Service View 🔍 |  |  |  |  |  |
| DebugService    | Actions       | • •                                        | AX Property Sheet             |  |  |  |  |  |
| BoxService      | New           | •                                          | Wire Sheet                    |  |  |  |  |  |
| FoxService      | Edit Tags     |                                            | Property Sheet                |  |  |  |  |  |
| HierarchySen    |               |                                            | Tag Manager                   |  |  |  |  |  |
| HistoryServio   | Make Templat  | :e                                         | Enhanced Wire Sheet           |  |  |  |  |  |
| AuditHistory    | Cut           | Ctrl+X                                     | Category Sheet                |  |  |  |  |  |
| LogHistorySe    | Сору          | Ctrl+C                                     | AX Slot Sheet                 |  |  |  |  |  |
| ProgramServi    | Paste         | Ctrl+V                                     | Relation Sheet                |  |  |  |  |  |
| Search Service  | Paste Special |                                            | New View                      |  |  |  |  |  |
| S TagDictionary | Duplicate     | Ctrl+D                                     | Guide Help                    |  |  |  |  |  |
| TemplateServ [  | Delete        | Delete                                     | Baiadoc Help                  |  |  |  |  |  |
| WebService      | Find          |                                            | Spy Local                     |  |  |  |  |  |
| BatchJobSen     |               |                                            | Spy Remote                    |  |  |  |  |  |
| 🍥 StationHealth | Link Mark     |                                            | alth:StationHealthService     |  |  |  |  |  |
| EmailService    | Link From     |                                            | rvice                         |  |  |  |  |  |

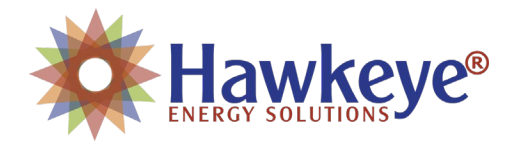

# Troubleshooting

Contact Hawkeye Energy Solutions at (815) 744-0505.

# **Release Notes**

Ver 4.10.1.5 (Niagara Marketplace Release)

#### Features Added:

• First release.

#### Bug Fixes:

• First release.